# <u>שליחת תשובות אוטומטית (הודעת מחוץ למשרד)</u>

### https://xmail.bgu.ac.il לאחר הכניסה לתיבת הדואר מ

#### נלחץ על סמל גלגל השיניים ונבחר באפשרויות.

| T.J.    | ? | ø          | ۹                      |                        |  |
|---------|---|------------|------------------------|------------------------|--|
| 2 בטל 🖓 |   |            |                        | רענן                   |  |
|         |   | J          | וטומטיוח               | <mark>ת</mark> שובות א |  |
|         |   |            | צוגה                   | הגדרות ת               |  |
|         |   |            | ים                     | נהל שילוב              |  |
|         |   | <u>hub</u> | צ <mark>ב לא</mark> מי | הגדרות מי              |  |
|         |   |            | נ נושא                 | שנה ערכו               |  |
|         |   |            |                        | אפשרויות               |  |

## בחלון האפשרויות בקטגוריית **דואר** נבחר בסעיף **תשובות אוטומטיות**. נסמן ונבחר באפשרויות המתאימות ולסיום הפעולה נלחץ על **אישור**. (יש לשים לב שאם לא נבחר טווח תאריכים, ההודעה תשלח עד שנבטל אותה).

### אפשרויות 🏵

| קיצו <mark>רי דרך</mark>                 | אימור 🗙 בנול                                                                                 |  |  |  |  |
|------------------------------------------|----------------------------------------------------------------------------------------------|--|--|--|--|
| י כללי ∢                                 |                                                                                              |  |  |  |  |
| דואר 🕨                                   | חעורות אונוומנויות                                                                           |  |  |  |  |
| עיבוד אוטומטי 🔺                          |                                                                                              |  |  |  |  |
| תשובות אוטומטיות                         | צור כאן הודעות תשובה אוטומטית (מחוץ למשרד). באפשרותך להגדיר את התשובה כך שתתחיל במועד מסוים, |  |  |  |  |
| ביטו <mark>ל</mark> שליחה                |                                                                                              |  |  |  |  |
| כללי <mark>ת</mark> יבת דואר נכנס וניקוי | אל תשלח תשובות אוטומטיות 🔘                                                                   |  |  |  |  |
| דיווח על דואר זבל                        | שלח תשובות אוטומטיות 💿                                                                       |  |  |  |  |
| סימון כנקרא                              | שלה תשובות במהלך פרק זמן זה בלבד 🗸                                                           |  |  |  |  |
| אפשרויות <mark>הודעה</mark>              |                                                                                              |  |  |  |  |
| אישורי קריאה                             | <ul> <li>• 08:00</li> <li>• 15/11/2017</li> <li>• שעת התחלה יום ד</li> </ul>                 |  |  |  |  |
| הגדרות תשובה                             |                                                                                              |  |  |  |  |
| א חשבונות א                              |                                                                                              |  |  |  |  |
| חסימה או התרה                            | יעלם תשוכה פעם אחת לכל שולם כתוב הארגוו שלי עם ההודעה הכאה:                                  |  |  |  |  |
| IMAP -I POP                              |                                                                                              |  |  |  |  |
| אפשרויות קובץ מצור <mark>ף</mark> א      | Y <u>=</u> € <u>→</u> <u>⊨</u> <u>⊨</u> <u>A</u> <u>A</u> <u>A</u> <u>A</u> <u>U</u> I B     |  |  |  |  |
| חשבונות אחסו <mark>ן</mark>              | ענו לע נמעע בעבודה                                                                           |  |  |  |  |
| א פריסה ►                                | אני לא נמצא בעבוחו.<br>תודה                                                                  |  |  |  |  |
| שיחות                                    |                                                                                              |  |  |  |  |
| חתימת דואר אלקטרוני                      |                                                                                              |  |  |  |  |
| תצוגה מקדימה של קישור                    |                                                                                              |  |  |  |  |
| תבנית הודעה                              |                                                                                              |  |  |  |  |
| רשימת הודעות                             |                                                                                              |  |  |  |  |
| פעולות מהירות                            |                                                                                              |  |  |  |  |
| חלונית קריאה                             | שלח הודעות תשובה אוטומטית לשולחים מחוץ לארגון שלי 🗸                                          |  |  |  |  |
| וח שנה                                   |                                                                                              |  |  |  |  |
|                                          | שלח תשובות רק לשולחים שמופיעים ברשימת אנשי הקשר שלי 🔾                                        |  |  |  |  |
|                                          | 🕚 שלח תשובות אוטומטיות לכל השולחים החיצוניים                                                 |  |  |  |  |
|                                          | שלח תשובה פעם אחת לכל שולח מחוץ לארגון שלי עם ההודעה הבאה:                                   |  |  |  |  |
|                                          | V = · · · · · · · · · · · · · · · · · ·                                                      |  |  |  |  |
|                                          |                                                                                              |  |  |  |  |
|                                          | אני לא נמצא בעבודה.<br>חודה                                                                  |  |  |  |  |